## 官网定投指南

一、官网首页点击【我要登录】或【我要购买】登录个人账户,若无东方红资产管理
 账户,请点击【我要开户】进行开户。

| <b>朱方行 资产管理</b><br>約值投资数于2005 |                      |                       |                  |               |        | 8务热线<br>0 0808                          |             | Q    | ] |
|-------------------------------|----------------------|-----------------------|------------------|---------------|--------|-----------------------------------------|-------------|------|---|
|                               | 首页                   | 旗下产品                  | 资讯服务             | 客户服务          | 东方红万里行 | 专户理财                                    | 走进东方红       | 社会责任 |   |
| 东方紅                           | 我们相信,如果每<br>世界将变得更美; | ∓一个人都能体验<br>好。为此,我们全; | ·到长期投资带来<br>力以赴。 | :的幸福 <b>,</b> |        | 我望                                      | 我要购买<br>9开户 | 我要登录 |   |
| 更好的                           | 投                    | 资                     | TP.              |               |        | 手机春日日日日日日日日日日日日日日日日日日日日日日日日日日日日日日日日日日日日 |             |      |   |

## 二、点击【定投】-【基金定投】

|           |        |                | 我的账户 | 智富宝   | 基金交易 | 定投 | 账户查询 |
|-----------|--------|----------------|------|-------|------|----|------|
| 我的走投 基金走投 |        |                |      |       |      |    |      |
|           |        |                |      |       |      |    |      |
|           | 1 提交申请 | 2 申请预览         |      | 3 交易  | 成功   |    |      |
|           |        |                |      |       |      |    |      |
|           | * 计划名称 | 请输入20字符以内的计划名称 |      |       |      |    |      |
|           | * 定投基金 | 请选择定投基金        | 7    |       |      |    |      |
|           | * 支付方式 | 智宫立            | ❹ 充值 | 直 银行卡 |      |    |      |

三、填写【计划名称】-【定投基金】-【支付方式】-【定投周期】-确认下一个扣款日 -填写【定投金额】-阅读并勾选相关协议 - 点击下一步即可!

◆ 您也可点击协议上方的【高级配置】选择定投终止的条件哦~

| 1 提交申请 | 2 申请预览                                                      | 3 交易成功   |
|--------|-------------------------------------------------------------|----------|
|        |                                                             |          |
| * 计划名称 | 请输入20字符以内的计划名称                                              |          |
| * 定投基金 | 请选择定投基金                                                     |          |
| *支付方式  | 智富宝                                                         | ① 充值 银行卡 |
|        |                                                             |          |
|        | 暂无可用支付方式                                                    | <u>,</u> |
|        |                                                             |          |
| * 收费方式 | ● 前收费                                                       |          |
| 定投周期   | <ul> <li>每月</li> <li>每周</li> <li>每双周</li> <li>每日</li> </ul> |          |
|        | 1북 ~                                                        |          |
| 下一扣款日  | 遇非交易日顺延                                                     |          |

| * 定投金额  | 0.01元起                                        | 元                                         |
|---------|-----------------------------------------------|-------------------------------------------|
|         | 4 相关赛率查询,详情见交易规则                              |                                           |
| 大写金额    | <del>元</del>                                  |                                           |
| 费率      | -                                             |                                           |
| 适当性匹配意见 | 与您的风险承受能力                                     |                                           |
| 高级设置    | 暂不设置                                          | ~                                         |
|         | 本人已认真阅读(风险告知通)、风险答示、<br>品资料概要)、产品法律文件,了解产品风险收 | 《网上交易定期定额投资业务协议》、 《基金产<br>益水平,自愿承担购买产品风险。 |
|         | 下一步 返回                                        |                                           |

四、输入【交易密码】, 点击提交

| 提交申请<br>1 | 申请预宽 交易成功<br>  |
|-----------|----------------|
| 计划名称      | 1              |
| 定投基金      |                |
| 支付方式      | 银行卡            |
| 定投周期      | 每月1日           |
| 下一扣款日     | 2020-09-01     |
| 定投金额      |                |
| 大写金额      |                |
| 收费方式      | 前收费            |
| * 交易      | 密码<br>提交<br>返回 |

五、页面显示提交结果,可点击【查看我的定投】查看定投详情

| 申请编号  |                 |  |
|-------|-----------------|--|
| 计划名称  | 1               |  |
| 定投基金  |                 |  |
| 定投周期  | 每月1日            |  |
| 定投金额  | 1000            |  |
| 关联银行卡 |                 |  |
| 申请时间  |                 |  |
| 下一扣款日 | 2020-09-01      |  |
|       | 查看我的定投 继续定投其他产品 |  |